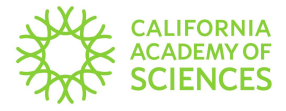

# **Basic GBIF Search Instructions**

#### **Accessing GBIF's Search Page**

To access GBIF please click the following link: <u>GBIF CAS Botany Collections</u>. This link will take you directly to the **CAS Botany dataset**.

<u>Alternatively</u>, you can navigate to the GBIF home page, at <u>gbif.org</u>, and click on **Occurrences.** From search filters on the left of the screen scroll down and click **Dataset**. Type **CAS Botany** into the search field and press enter. The dataset has now been filtered to only show CAS Botany collections.

| ×                                                                                                    |                                  | Get data How-to Tools Community About       |                                        |                               |  |  |  |
|----------------------------------------------------------------------------------------------------|----------------------------------|---------------------------------------------|----------------------------------------|-------------------------------|--|--|--|
| < Occurrences                                                                                           | -                                |                                             | SEARCH OCCURRENCES   641,542 RESULTS   |                               |  |  |  |
| Search all fields                                                                                       | Q                                | TABLE GALLERY MAP TAXONOMY                  | METRICS 👱 DOWNLOAD                     |                               |  |  |  |
| Simple Advanced                                                                                         |                                  | Scientific name                             | Country or area Coordinates            | Month & year Basis of record  |  |  |  |
| Occurrence status                                                                                       | ~                                | Syntrichia ruralis Weber & D.Mohr, 1803     | United States of America               | 2021 March Preserved specimer |  |  |  |
| Licence                                                                                                 | ~                                | Grimmia orbicularis Bruch ex Wilson         | United States of America               | 2021 March Preserved specimer |  |  |  |
| Scientific name                                                                                         | ~                                | Tortula inermis (Brid.) Mont.               | United States of America               | 2021 March Preserved specimer |  |  |  |
| Verbatim scientific name                                                                                | ~                                | Didymodon eckeliae Zander, 2001             | United States of America               | 2021 April Preserved specimer |  |  |  |
| Basis of record                                                                                         | ~                                | Phalaris arundinacea L                      | United States of America 38 4N 122 8W  | 2021 April Preserved specimer |  |  |  |
| Location     ~       Administrative areas (gadm.org)     ~       Coordinate uncertainty in metres     ~ |                                  |                                             |                                        |                               |  |  |  |
|                                                                                                    |                                  | Ronppa curvisiliqua (Hook.) Bessey ex Britt | United States of America 38.4N, 122.8W | 2021 April Preserved specimer |  |  |  |
|                                                                                                    |                                  | Trifolium oliganthum Steud.                 | United States of America 38.5N, 122.6W | 2021 April Preserved specimer |  |  |  |
| Year                                                                                                    | ✓ Rigiopappus leptocladus A.Gray |                                             | United States of America 38.5N, 122.6W | 2021 April Preserved specimer |  |  |  |
| Month                                                                                                   | ~                                | Phalaris lemmonii Vasey                     | United States of America 38.5N, 122.8W | 2021 April Preserved specimer |  |  |  |
| Dataset                                                                                                 | ~                                | Calandrinia breweri S.Watson                | United States of America 38.5N, 122.6W | 2021 April Preserved specimer |  |  |  |
| ✓ CAS Botany (BOT)                                                                                      |                                  | Didymodon vinealis var. rubiginosus (Mitt.) | United States of America               | 2021 April Preserved specimer |  |  |  |
| Country or area                                                                                         | ~                                | Pterostegia drymarioides Fisch. & C.A.Mey.  | United States of America 38.5N, 122.6W | 2021 April Preserved specimer |  |  |  |
| Continent                                                                                               |                                  | Didymodon norrisii Zander, 1999             | United States of America               | 2021 April Preserved specimer |  |  |  |
| Issues and flags ${\scriptstyle \lor}$                                                                  |                                  | Didymodon eckeliae Zander, 2001             | United States of America               | 2021 April Preserved specimer |  |  |  |
| Media type                                                                                              | ~                                | Antirrhinum kelloggii Greene                | United States of America 38.5N, 122.6W | 2021 April Preserved specimer |  |  |  |
| Publisher                                                                                               | ~                                | Grimmia moxlevi R.S.Williams                | United States of America               | 2021 April Preserved specimer |  |  |  |
| Hosting organization $\checkmark$                                                                       |                                  |                                             |                                        |                               |  |  |  |

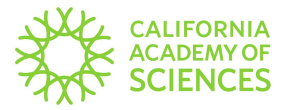

## **Understanding Some of the Search Fields**

The below table lists some of the most commonly used fields from GBIF and their equivalent CAS fields.

| GBIF Field              | CAS Field                                                 |  |  |
|-------------------------|-----------------------------------------------------------|--|--|
| Catalogue Number        | Barcode Number                                            |  |  |
| Institution Code        | Herbarium Code (= cas)                                    |  |  |
| Other Catalogue Numbers | May include a string with Herbarium +<br>Accession Number |  |  |
| Record Number           | Collector Number                                          |  |  |
| Recorded by             | Collector                                                 |  |  |

#### **Searching GBIF**

- There is a **Simple** search and an **Advanced** search. The Advanced search contains more fields (like Recorded by and Record Number).
- Currently, there are no search operators that function as "like", "contains" or "not equal to".
- Also, there are no search wildcards such as \* or %.
- When entering terms into the search fields, the filter will provide suggestions and you can choose from that list of suggestions.
- For example, when searching collector names choose all of the possible name variations. See image below.

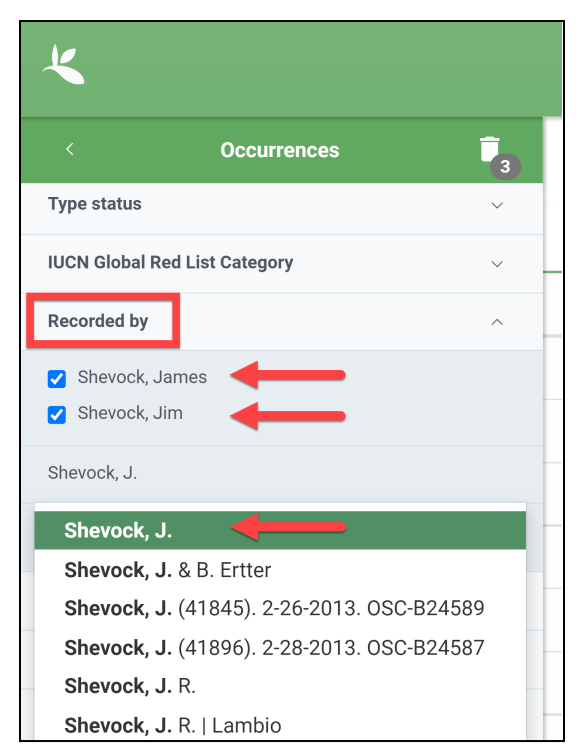

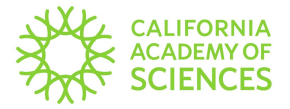

### **Customizing the Search Results Window**

To change the columns in the search results window located on the right side of the screen, click the three vertical dots. Choose the table columns needed and click **Done**.

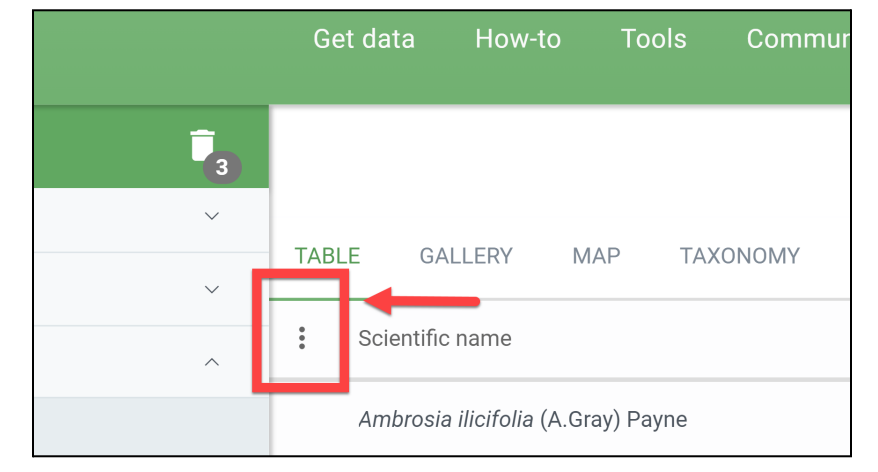

| 5 |                                               | 6                  | SEARCH OCCURRENCES     | 9,093 RESULTS     |
|---|-----------------------------------------------|--------------------|------------------------|-------------------|
| ~ | TABLE GALLERY MAP TAXONOMY                    | METRICS 👱          | SELECT TABLE COLUMNS   |                   |
|   | Scientific name                               | Country or area    | Country or area        | Basis of record   |
| ~ | Triquetrella californica Grout, 1934          | United States of A | Coordinates            | Preserved specime |
| ~ | Polytrichum piliferum Hedwig, 1801            | United States of A | Month & year           | Preserved specime |
| ~ | Isothecium stoloniferum Hook. ex Brid.        | United States of A | Basis of record        | Preserved specime |
| ~ | Polytrichastrum alpinum G.L.Smith, 1971       | United States of A | Dataset                | Preserved specime |
| ~ | Isothecium stoloniferum Hook. ex Brid.        | United States of A |                        | Preserved specime |
| ~ | Dicranoweisia cirrata (Hedw.) Lindb. ex Milde | United States of A |                        | Preserved specime |
| ~ | Atrichum selwynii Austin, 1877                | United States of A | Organism quantity      | Preserved specime |
| ~ | Rosulabryum J.R.Spence                        | United States of A | Organism quantity type | Preserved specime |
| ~ | Pleuridium acuminatum Lindberg, 1863          | United States of A | Sample size unit       | Preserved specime |
| ~ | Sematophyllum adnatum Britton, 1902           | United States of A | Sample size value      | Preserved specime |
| ~ | Ceratodon purpureus Bridel, 1826              | United States of A | Record number          | Preserved specime |
| ~ | Dicranum howellii Renauld & Cardot, 1888      | United States of A | Recorded by            | Preserved specime |
| ~ | Zygodon rupestris W.P.Schimper ex Lorentz,    | United States of A | Catalogue number       | Preserved specime |
| ~ | Grimmia trichophylla Greville, 1824           | United States of A | Collection code        | Preserved specime |
| ~ | Homalothecium arenarium E.Lawton, 1965        | United States of A | Identified by          | Preserved specime |
| ~ | Dicranella heteromalla W.P.Schimper, 1856     | United States of A | Publisher              | Preserved specime |
| ~ | Brachythecium acutum Sullivant, 1874          | United States of A | Locality               | Preserved specime |
| ~ | Tortula muralis Hedwig, 1801                  | United States of A | DONE                   |                   |

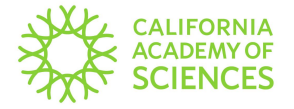

#### **Downloading the Search Results**

To download search results you must have an account and be signed in.

There are a few download options available. Those options are:

- SIMPLE
- DARWIN CORE ARCHIVE
- SPECIES LIST

Please note the differences between each download option. The Darwin Core Archive option will have more data and is, therefore, a larger file size.

| METRICS          | L DOWNLOAD                                                                                                    |                                                                              |                                                                                                    |                                                                                                    |                                                                                                    |                                                                                                    |                                                                                                    |  |
|------------------|----------------------------------------------------------------------------------------------------|------------------------------------------------------------------------------|----------------------------------------------------------------------------------------------------|----------------------------------------------------------------------------------------------------|----------------------------------------------------------------------------------------------------|----------------------------------------------------------------------------------------------------|----------------------------------------------------------------------------------------------------|--|
| DOWNLOAD OPTIONS |                                                                                                    |                                                                              |                                                                                                    |                                                                                                    |                                                                                                    |                                                                                                    |                                                                                                    |  |
|                  |                                                                                                    | Raw data                                                                     | Interpreted data                                                                                                    | Multimedia                                                                                                    | Coordinates                                                                                                    | Format                                                                                                    | Estimated data size                                                                                                    |  |
| •                | SIMPLE     SIMPLE     SI | x                                                                            | $\checkmark$                                                                                                    | х                                                                                                    | ✔ (if available)                                                                                                    | Tab-delimited CSV (?)                                                                                                    | <b>728 KB</b><br>(161 KB zipped for download)                                                                                                    |  |
| <b>±</b> DA      | ARWIN CORE ARCHIVE                                                                                                    | $\checkmark$                                                                 | $\checkmark$                                                                                                    | ✓ (links)                                                                                                    | ✓ (if available)                                                                                                    | Tab-delimited CSV (?)                                                                                                    | <b>2 MB</b><br>(492 KB zipped for download)                                                                                                    |  |
| •                |                                                                                                    | Х                                                                            | $\checkmark$                                                                                                    | X                                                                                                    | X                                                                                                    | Tab-delimited CSV (?)                                                                                                    |                                                                                                    |  |
|                  |                                                                                                    | METRICS DOWNLOAD DOWNLOAD OPTIONS  SIMPLE  DARWIN CORE ARCHIVE  SPECIES LIST | METRICS       DOWNLOAD         DOWNLOAD OPTIONS       Raw data         ▲ SIMPLE       X         ▲ DARWIN CORE ARCHIVE       ✓         ▲ SPECIES LIST       X | METRICS          • DOWNLOAD    DOWNLOAD OPTIONS Raw data   Image: simple X   Image: simple Image: simple   Image: simple Image: simple | METRICS ▲ DOWNLOAD     DOWNLOAD OPTIONS     Raw data Interpreted data     Multimedia     ▲ SIMPLE X     ✓ ✓     ▲ DARWIN CORE ARCHIVE ✓     ✓ ✓     ✓ ✓     ▲ SPECIES LIST X     ✓ ✓     ✓ ✓     ✓ ✓     ✓ ✓     ✓ ✓     ✓ ✓     ✓ ✓     ✓ ✓     ✓ ✓     ✓ ✓     ✓ ✓     ✓ ✓     ✓ ✓     ✓ ✓     ✓ ✓     ✓ ✓     ✓ ✓     ✓ ✓     ✓ ✓     ✓ ✓     ✓ ✓     ✓ ✓     ✓ ✓     ✓ ✓     ✓ ✓     ✓ ✓     ✓ ✓     ✓ ✓     ✓ ✓     ✓ ✓     ✓ ✓     ✓ ✓                    < | METRICS ▲ DOWNLOAD   DOWNLOAD OPTIONS   Image: Simple interpreted data Multimedia   A visit interpreted data   Multimedia Coordinates     Image: Simple interpreted data Multimedia     Image: Simple interpreted data Multimedia     Image: Simple interpreted data Multimedia     Image: Simple interpreted data Multimedia     Image: Simple interpreted data Multimedia     Image: Simple interpreted data Multimedia     Image: Simple interpreted data Visit interpreted data     Image: Simple interpreted data Multimedia     Image: Simple interpreted data Multimedia     Image: Simple interpreted data Multimedia     Image: Simple interpreted data Multimedia     Image: Simple interpreted data Multimedia     Image: Simple interpreted data Multimedia     Image: Simple interpreted data Multimedia     Image: Simple interpreted data Multimedia     Image: Simple interpreted data Multimedia     Image: Simple interpreted data Multimedia     Image: Simple interpreted data Multimedia     Image: Simple interpreted data Multimedia     Image: Simple interpreted data Multimedia     Image: Simple interpreted data Multimedia     Image: Simple interpreted data <td>METRICS DOWNLOAD   DOWNLOAD OPTIONS   Raw data Interpreted data Multimedia Coordinates Format   SIMPLE   X ✓ X ✓ (if available) Tab-delimited CSV ()   LARWIN CORE ARCHIVE ✓ ✓ ✓ X ✓ (links) ✓ (if available) Tab-delimited CSV ()</td> | METRICS DOWNLOAD   DOWNLOAD OPTIONS   Raw data Interpreted data Multimedia Coordinates Format   SIMPLE   X ✓ X ✓ (if available) Tab-delimited CSV ()   LARWIN CORE ARCHIVE ✓ ✓ ✓ X ✓ (links) ✓ (if available) Tab-delimited CSV () |  |

After choosing one of the download options above, a prompt will appear. Read the prompt and click **Understood** to continue the download.

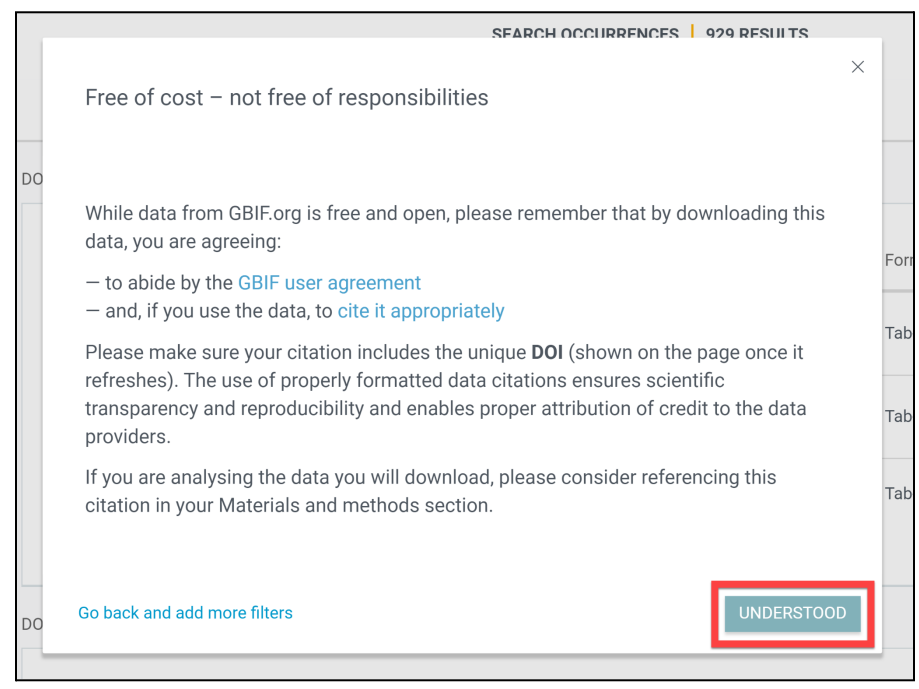

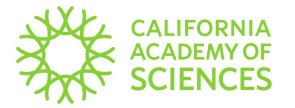

Click **Download** to begin downloading the dataset. Please note that GBIF provides a citation to use in publications. The download may take a few minutes depending on the size of the file.

| 929 occurrences included in download                                                 |          |
|--------------------------------------------------------------------------------------|----------|
| DOI 10.15468/dl.8y3h4n                                                               |          |
|                                                                                      | DOWNLOAD |
| PLEASE USE THIS CITATION IN PUBLICATIONS                                             |          |
| GBIF.org (22 April 2022) GBIF Occurrence Download https://doi.org/10.15468/dl.8y3h4n |          |
| Copy 🛃 BibTex 🛃 TELL US ABOUT USAGE                                                  |          |

#### **Viewing Images**

After applying your search filters (i.e. Scientific Name, Location, etc.), you can view the images by clicking **Gallery** at the top of the search results window. Records that have images will be displayed.

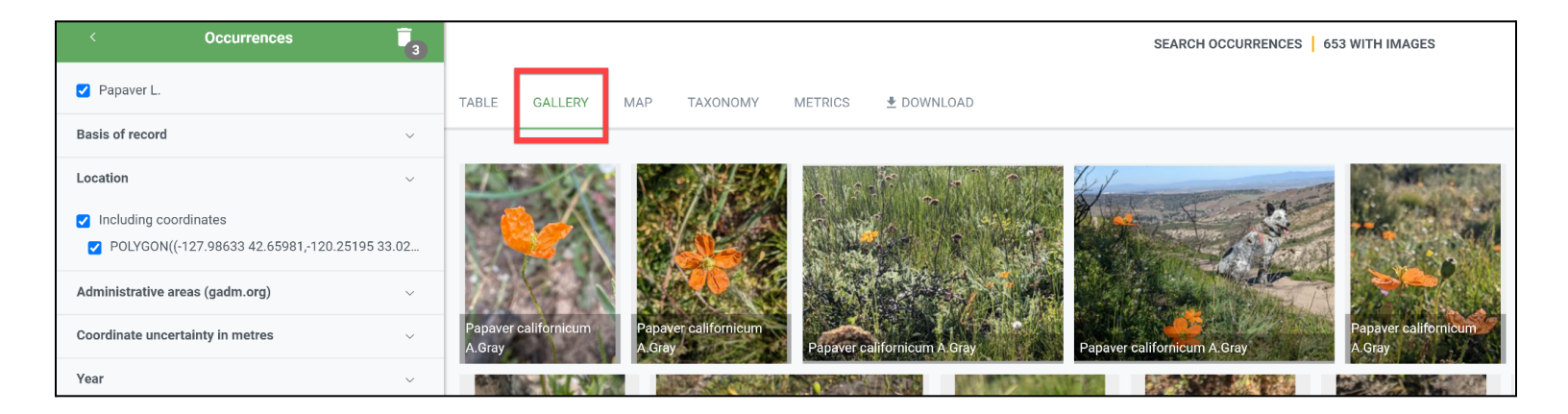

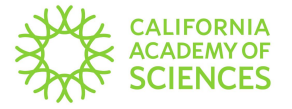

Alternatively, you can view images individually. Go to **Table** and click on a record. The image (if available) can be found within the record.

|   | TABLE | GALLERY            | MAP       | TAXONOMY      | METRICS        | 🛓 DOWNLO.     | AD            |              |
|---|-------|--------------------|-----------|---------------|----------------|---------------|---------------|--------------|
|   | :     | Scientific name    |           |               | Country or are | ea            | Coordinates   | Month & year |
|   |       | Papaver californic | -         | United States | of America     | 36.6N, 121.7W | 2022 Februar  |              |
|   |       | Papaver californic | um A.Gray |               | United States  | of America    | 36.6N, 121.7W | 2022 Februar |
|   |       | Papaver californic | um A.Gray |               | United States  | of America    | 36.6N, 121.7W | 2022 Februar |
| - |       |                    |           |               |                |               |               |              |

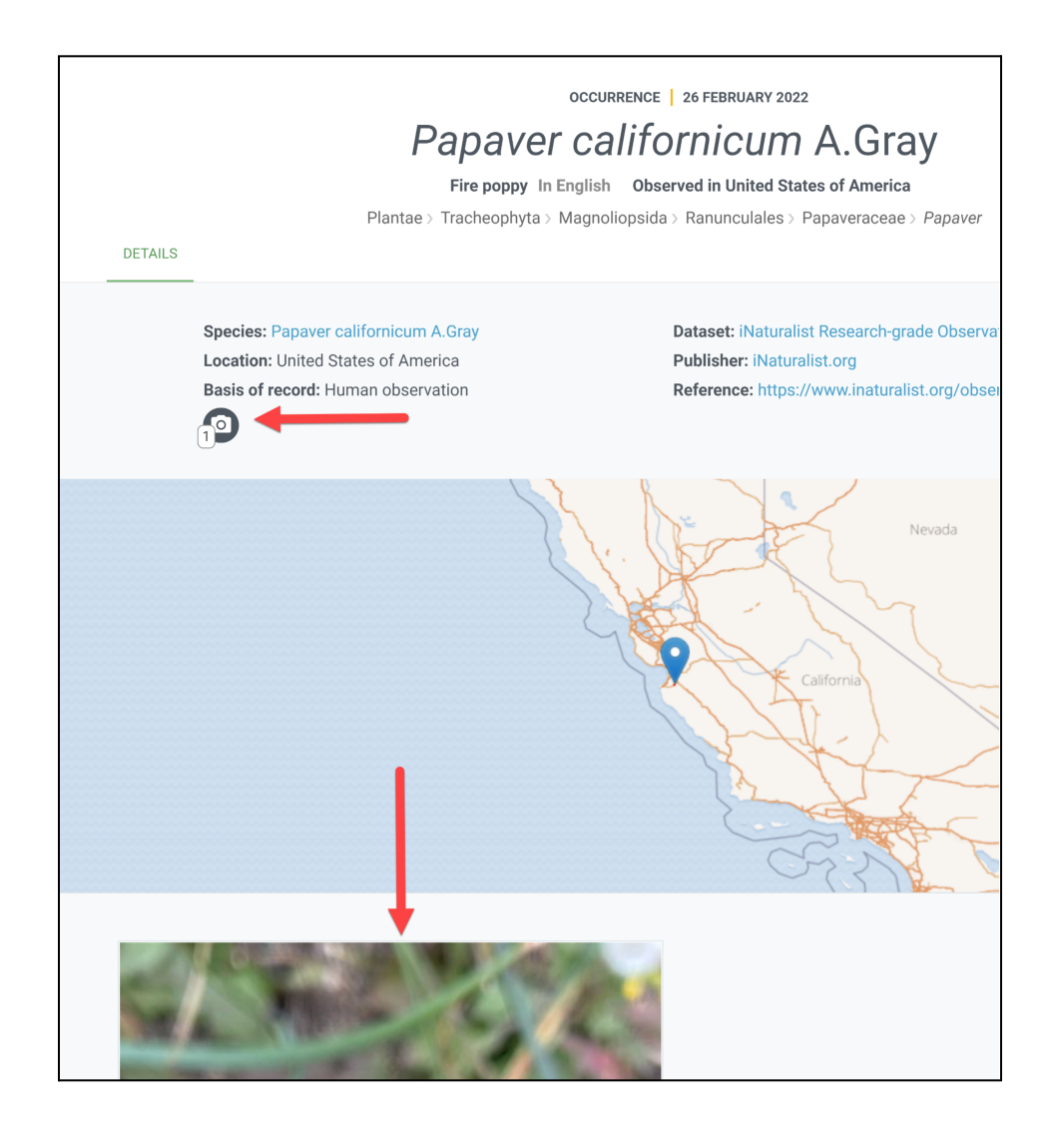